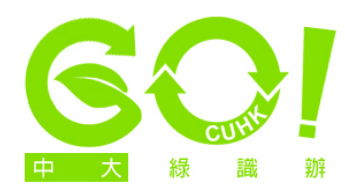

## Setting 'double-sided printing' as default mode

1. (This applies to printers with automatic double-sided print function) Click on 'Start' at the bottom left-hand corner of the screen and choose the 'Control Panel' option (the version featured here is Windows 7. For other versions, screen options may vary). Click on 'View devices and printers'.

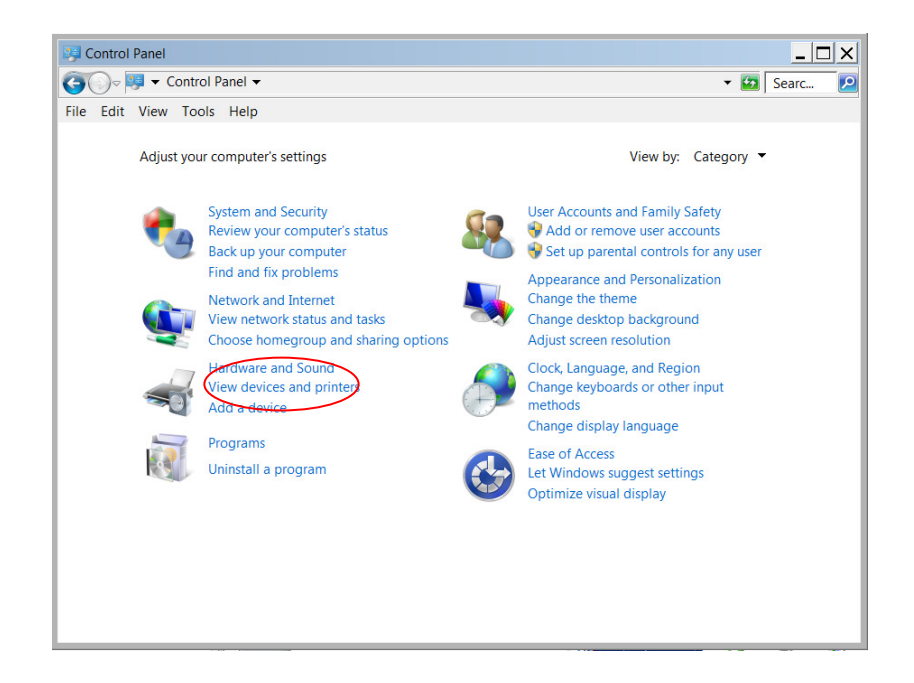

- X CI AaBbCcI and Devices and Printers - 🔯 Searc.. - <u>1</u> 1 No Spacing File Edit View Tools Help Add a device Add a printer See what's printing Print server properties Remove device 📰 👻 👩 Devices (4) Dell USB Entry PC065112-CPS ▲ P and Ea HP laserjet 3800 PS t's printin Set as default pr Create shortcut Remove device Kyocera TASKalfa 5550ci KX State: 🥑 Default -Manufacturer: Kyocera Model: Kyocera Product Library
- 2. Right-click on your default printer and select 'Printing Preferences'.

3. Under the 'Basic' and 'Quick Print' tabs, make sure the option 'Print on both sides' has been selected in each screen (screen options may vary slightly depending on the type of printer you have).

|                              | Kyocera TASKalfa 5550ci KX Printing Preferences                                |       |  |
|------------------------------|--------------------------------------------------------------------------------|-------|--|
|                              | Quick Print Basic Layout Finishing Imaging Publishing Job Advanced             |       |  |
|                              |                                                                                |       |  |
|                              | Orientation Color Mode Collate Print on both Multiple pages<br>sides per sheet |       |  |
| PCL XL                       | Edit Quick Print                                                               |       |  |
| Item Detail                  |                                                                                |       |  |
| Quick Print                  | Profiles:                                                                      |       |  |
| Orientati Portrait           |                                                                                |       |  |
| Color Black & White          |                                                                                |       |  |
| Collate On                   |                                                                                |       |  |
| Print on Flip on long edge   | Factory                                                                        |       |  |
| Pages p Off                  | Default                                                                        |       |  |
| Basic                        |                                                                                |       |  |
| Source Auto source selection |                                                                                |       |  |
| Destinati Printer default    |                                                                                |       |  |
| Orientati Portrait           |                                                                                |       |  |
| Copies 1                     | Apply                                                                          |       |  |
|                              | KUDCERa Profiles OK C                                                          | ancel |  |

|                                                                                                    | A Kyocera TASKalfa 5550ci KX Printing Preferences                                                                    |                                                                                                    |
|----------------------------------------------------------------------------------------------------|----------------------------------------------------------------------------------------------------|----------------------------------------------------------------------------------------------------|
|                                                                                                    | Paper Print size: A4 [100%] Source: Auto source selection Page Sizes                                                 | Media type:<br>Unspecified<br>Destination:<br>Printer default                                                                  |
| Item Detail<br>☐ Quick Print<br>Orientati Portrait<br>Color Black & White<br>Collate On<br>Print on Flip on long edge<br>Pages p<br>Source Auto source selection<br>Destinati Printer default<br>Orientati Portrait | Orientation:<br>Portrait<br>C Landscape<br>Rotated<br>Copies:<br>Copies:<br>Copies:<br>Copies:<br>Copies:<br>Copies: | Duplex:<br>Print on both sides<br>Flip on long edge<br>Flip on short edge<br>Color:<br>Full color<br>Black & White<br>EcoPrint |
| Copres 1<br>Collate On                                                                                                    | KYDCER8 Profiles                                                                                                    | OK Cancel                                                                                                    |

4. Click 'OK' to exit.